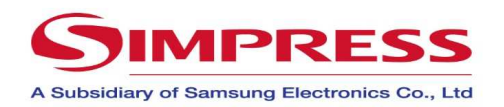

# Samsung CLP-680 – Painel

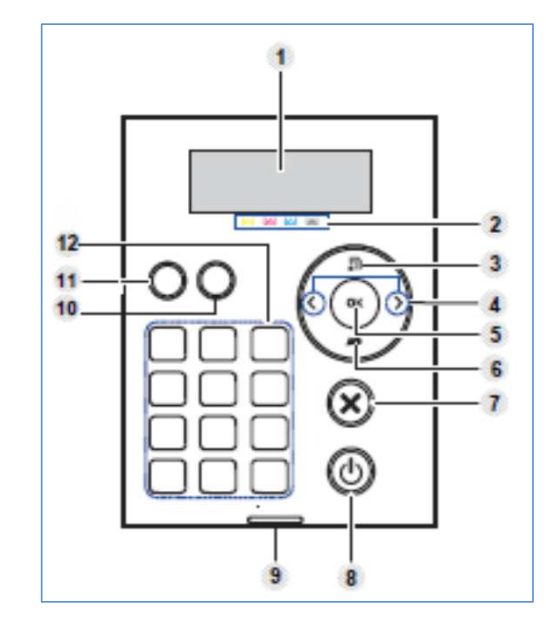

| 1  | Tela do vi         | sor           | Mostra o status atual e os avisos durante uma<br>operação.                                                                                                    |  |
|----|--------------------|---------------|----------------------------------------------------------------------------------------------------|--|
| 2  | Cores de<br>toner  | In the sea of | Mostra o status de cada cartucho de toner. Se<br>o cartucho de toner estiver baixo ou precisar<br>ser substituído, o LED de status ficará<br>vermelho e o visor exibirá uma mensagem. No<br>entanto, a marca de seta mostrará a cor do<br>toner que precisa de atemção ou que precisa<br>ser substituída por um novo cartucho |  |
| 3  | Menu               | <b>3</b>      | Entra no modo de menu e navega pelas<br>opções disponíveis                                                                                                    |  |
| 4  | Seta               |               | navegam por valores disponíveis nas opções<br>anterior e seguinte.                                                                                                    |  |
| 5  | ок                 |               | Confirma a seleção na tela.                                                                                                    |  |
| 6  | Voltar             | 5             | Retorna ao menu do nivel imediatamente<br>anterior.                                                                                                    |  |
| 7  | Cancelar           | $\odot$       | Interrompe a operação atual.                                                                                                    |  |
| 8  | Ligar/<br>Desligar | ٢             | Você pode ligar ou desligar o equipamento<br>com este botão. Ou despertar do modo de<br>economia de energia.                                                                                                    |  |
|    | LED                | <b>«</b> •»/∆ | Mostra o status do equipamento                                                                                                    |  |
| 9  |                    | (((••         | Mostra o status da rede sem fio do<br>equipamento                                                                                                    |  |
| 10 | WPS <sup>a</sup>   | ۲             | Configura a conexão de rede sem fio<br>facilmente sem um computador                                                                                                    |  |
|    | Pág.<br>demo       | 0             | Ao pressionar o botão, uma página de<br>demonstração é impressa.                                                                                                    |  |
| 11 | Eco                |               | Entre no modo eco para reduzir o consumo de<br>toner e a utilização de páginas                                                                                                    |  |
| 12 | Teclado numérico   |               | Use o teclado para inserir números e<br>caracteres                                                                                                    |  |

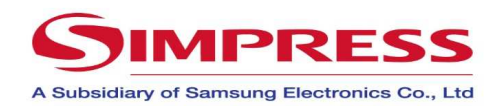

## Samsung CLP-680 – Impressão

| Selecionar Impressora                                                             |                       |                      |
|-----------------------------------------------------------------------------------|-----------------------|----------------------|
| <                                                                                 |                       | •                    |
| Local:<br>Comentário:                                                             |                       | Localizar Impressora |
| ntervalo de Páginas<br>© <u>T</u> udo<br>© <u>S</u> eleção<br>© Pági <u>n</u> as: | Número de <u>o</u> ós | bias: 1              |

| Orienterale              | THACTOR                                                                                             | A4 Omm                    |
|--------------------------|----------------------------------------------------------------------------------------------------|---------------------------|
|                          | <ul> <li>Retrato</li> <li>Paisagem</li> <li>Grar 180 graus</li> </ul>                               | 8,27 x 11,69 pol. • pol.  |
| Opções de layout         |                                                                                                    |                           |
| Tipo<br>Borda de página  | Uma página por lado 👻                                                                               | and and                   |
|                          | <ul> <li>Padrão da impressora</li> <li>Nenhuma</li> <li>Borda longa</li> <li>Borda curta</li> </ul> | Última configuração usada |
| Iniciar o Easy Eco Drive | antes de imprimir o trabalho                                                                        | -                         |
|                          |                                                                                                    | Salv                      |
|                          |                                                                                                    |                           |

#### Como fazer uma impressão simples?

- Abra o documento desejado e pressione a opção **IMPRIMIR**;

- Selecione a impressora desejada e em seguida pressione **Imprimir**;

### Como configurar impressão?

- 1. Clique em **preferências** na janela de imprimir;
- 2. Na aba Básico **De 1 clique**, altere a opção se necessário , localizada no fundo da janela;
- 3. Clique em **OK** e em seguida **Imprimir**;

#### Como imprimir frente e verso?

- 1. Clique em Lista de **preferências** na janela de imprimir;
- Na aba Básico selecione o item desejado na opção Impressão dos 2 Lados;
- 3. Clique em **OK** e em seguida **Imprimir**;